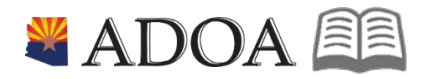

# HRIS – Human Resources Information Solution RESOURCE GUIDE: AGENCY ORG STRUCTURE - MAINTAINING SUPERVISOR CODE DATA

# AGENCY ORG STRUCTURE - MAINTAINING SUPERVISOR CODE DATA

# Table of Contents

| SUPERVISOR CODE INTRODUCTION                          |    |
|-------------------------------------------------------|----|
| SUPERVISOR FORM (HR07.1) – ADDING A SUPERVISOR CODE   |    |
| STEPS 1-9 OF 11                                       | .6 |
| SUPERVISOR FORM (HR07.1) – ADDING A SUPERVISOR CODE   |    |
| STEPS 10-11 OF 11                                     | .8 |
| SUPERVISOR FORM (HR07.1) – CHANGING A SUPERVISOR CODE |    |
| STEPS 1-9 OF 11                                       | .9 |
| SUPERVISOR FORM (HR07.1) – CHANGING A SUPERVISOR CODE |    |
| STEPS 10-11 OF 11                                     | 11 |

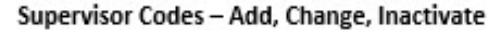

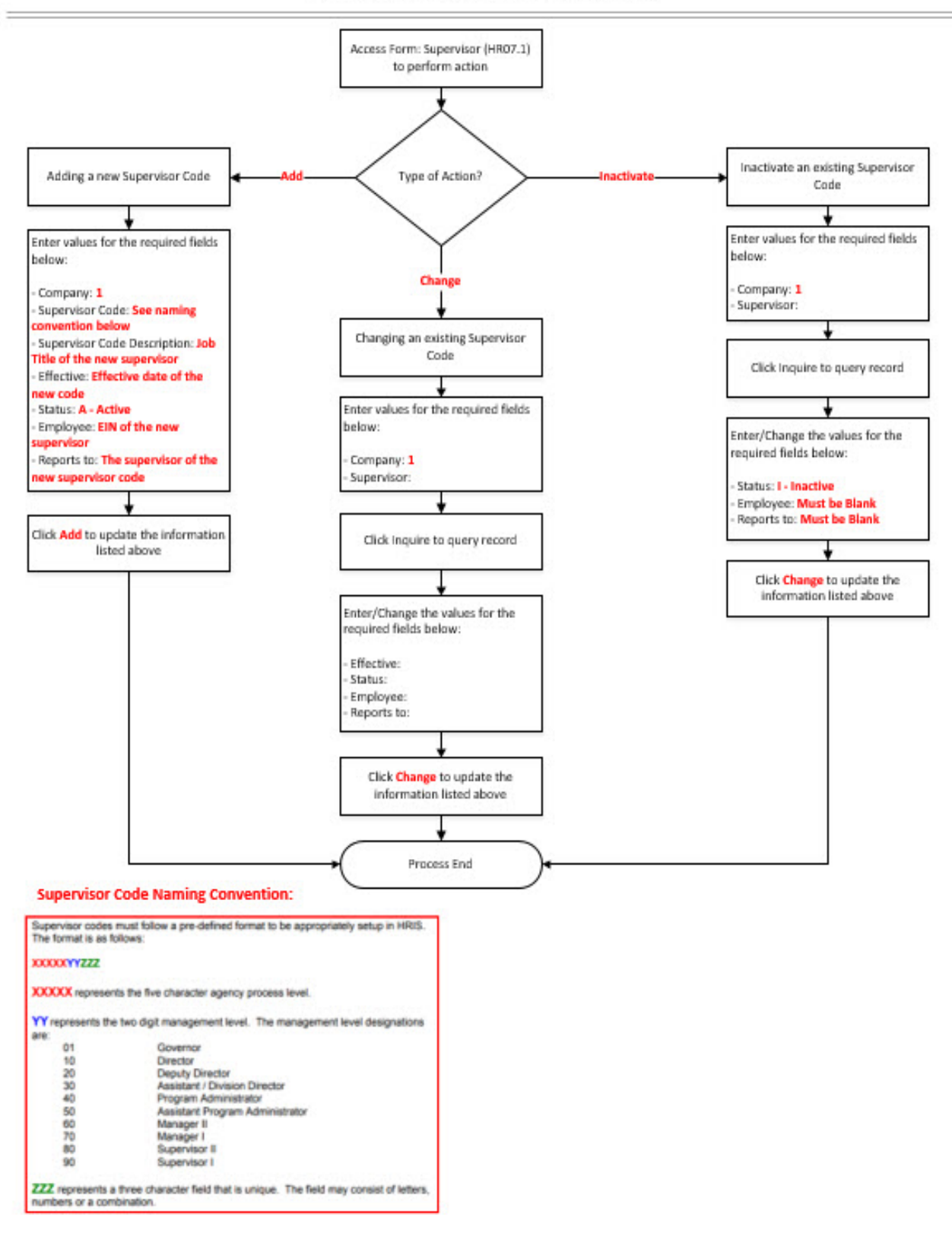

ADOA - Internal Use Only Supervisor Code Data

June 30, 2020

AGENCY ORG STRUCTURE - Maintaining

### Supervisor Code Introduction

In the HRIS System, codes are required to identify supervisor/subordinate-reporting relationships. These codes are used to set up Manager and Employee Self Service, and workflow. The codes outline employee files accessible by a Supervisor within Manager Self Service. In addition, these codes determine the routing process for actions that need to flow through the supervisor in order to complete a review/approval process.

Two codes are used in HRIS to accomplish this:

• Link to Supervisor: Identifies those positions with supervisory responsibilities such as approval authority (i.e., review and sign-off) on personnel actions, time and attendance, and personnel evaluations. Only positions that have other positions reporting to them have a Link to Supervisor code

• **Direct Supervisor**: Identifies which position a position reports to. Every position requires a Direct Supervisor code. The Direct Supervisor code identifies the position (employee) that the defined position reports to.

It is mandatory that all positions have a valid Direct Supervisor code attached, although not every position will have a Link to Supervisor code. Only positions that are supervisory positions will use the Link to Supervisor field. Essentially everyone has a supervisor but not everyone is a supervisor.

Supervisor codes must follow a pre-defined format to be appropriately setup in HRIS. The format is as follows:

#### XXXXXYYZZZ

**XXXXX** represents the five-character agency process level.

**YY** represents the two-digit management level. The management level designations are:

| 01 | Governor                        |
|----|---------------------------------|
| 10 | Director                        |
| 20 | Deputy Director                 |
| 30 | Assistant / Division Director   |
| 40 | Program Administrator           |
| 50 | Assistant Program Administrator |
| 60 | Manager II                      |
| 70 | Manager I                       |
| 80 | Supervisor II                   |
| 90 | Supervisor I                    |
|    |                                 |

**ZZZ** represents a three-character field that is unique. The field may consist of letters, numbers or a combination.

June 30, 2020

ADOA - Internal Use Only Supervisor Code Data AGENCY ORG STRUCTURE - Maintaining

4

• Example: John Smith is the director at ADOT in process level DT123. His executive staff assistant is Julie Singer, who has no one reporting to her. John Smith reports to the Governor, J, Napo, which makes his Direct Supervisor code GV10001001, and he has employees who report directly to him. His Link to Supervisor code is DT12310001. Julie Singer has a Direct Supervisor code of DT12310001 and no Link to Supervisor code.

| Employee      | Direct Supervisor | Link to Supervisor |
|---------------|-------------------|--------------------|
| Napo, J       | GV10001001        | GV10001001         |
| Smith, John   | GV10001001        | DT12310001         |
| Singer, Julie | DT12310001        |                    |

Use the **Supervisor (HR07.1)** form to create, update or inactivate a supervisor code. In addition, this form is used to assign an employee to a supervisor code by placing the employee's EIN in the Employee field. This signifies the employee is a supervisor. **Each supervisor code must be unique and follow the above stated format.** 

Once the supervisor code is created, assign the code to the position. Every position that reports to this supervisor must be updated with the correct Direct Supervisor via the ZP02 for System Agency or XP02 for Non-System agencies.

The actions on the XP52.1 / XP52.4 will move the employee in and out of the Supervisor code by changing on the position. In other words, if the supervisor code is already on the position and an employee is hired into that position, the employee's EIN will be added automatically to the supervisor code on the HR07. If the employee is already in the position and the position is changed to a supervisory position, you will have to go to the HR07 and manually enter the employee's EIN.

It is extremely important that the supervisor codes are kept up-to-date and accurate. Therefore, if an employee who is assigned to a supervisor code changes to another position, you must verify that the **Supervisor (HR07.1)** form displays an applicable supervisor for that code.

Agencies can also change supervisor assignments by contacting the Agency Supervisor Code Maintenance Specialist who will make the updates using the **Position Supervisor Code Maintenance (ZP04.1)** form.

## Supervisor Form (HR07.1) – Adding a Supervisor Code

(Image 1)

| ≡ Menu                                |                                                                                                    |     | Q.▼ hr07.1 | X Go | â          |
|---------------------------------------|----------------------------------------------------------------------------------------------------|-----|------------|------|------------|
|                                       | HR07.1 - Supervisor - PROD                                                                                                    |     |            |      | +          |
| Data View 🔻 🕴 Special Actions 👻 🕂 Add | 🖉 Change 🛱 Delete 🖣 Previous                                                                                                    |     | Inquire 💌  |      | ••••       |
|                                       | Company       QE         Supervisor       QE         Effective       Image: Company         Status       A ▼       Act         Status       A ▼       Act         Employee       QE       QE         Reports to       QE       QE         User Field 1       QE       QE         User Field 2       QE       QE         User Field 3       QE       QE         User Field 4       QE       QE         User Field 5       QE       QE | ive |            |      |            |
| [08:30:24 - HR07.1] Ready             |                                                                                                    |     |            |      | $\uparrow$ |

### Steps 1-9 of 11

#### (Image 1, Table 1)

| No. | HRIS Field                     | Required<br>(R)<br>Optional<br>(O) | Step / Action                                              | Expected Results                                       | Notes / Additional<br>Information                                                                                                    |
|-----|--------------------------------|------------------------------------|------------------------------------------------------------|--------------------------------------------------------|----------------------------------------------------------------------------------------------------|
| 1   | Search Box                     | R                                  | Type <b>HR07.1</b> in the Search Box                       | The Supervisor<br>(HR07.1) will<br>open.               |                                                                                                    |
| 2   | Company field                  | R                                  | Type <b>1</b> in Company field.                            | System will<br>access<br>information for<br>company 1. | All forms/actions must<br>contain a 1 in the<br>Company Field.                                                                                                    |
| 3   | Supervisor<br>field<br>- Box 1 | R                                  | Type a code to<br>represent a<br>supervisor's<br>position. | System will<br>display the<br>entered code.            | <ul> <li>10 character alphanumeric code consisting of:</li> <li>The five character agency process level, followed by</li> <li>The 2 digit management level, followed by</li> <li>A unique 3 character field assigned by the agency</li> <li>Example: DT12310456</li> </ul> |

AGENCY ORG STRUCTURE -

|     |                                | Required               |                                                                                                    |                                                                                                    |                                                                                                    |
|-----|--------------------------------|------------------------|----------------------------------------------------------------------------------------------------|----------------------------------------------------------------------------------------------------|----------------------------------------------------------------------------------------------------|
| No. | HRIS Field                     | (R)<br>Optional<br>(O) | Step / Action                                                                                                    | Expected Results                                                                                                    | Notes / Additional<br>Information                                                                                                    |
| 4   | Inquire button                 | R                      | Click Inquire to see<br>if the supervisor<br>code already exists.                                                     | If the code does<br>not exist, see<br>message<br>"Supervisor does<br>not exist" in the<br>lower left corner.<br>If the code does<br>exist, see<br>message "Inquiry<br>Complete" in the<br>lower left corner. | If the code does exist, then<br>you cannot add the code<br>using the information in the<br>Supervisor field – Box 1.<br>Either a new code needs to<br>be created, or you need to<br>update the existing code by<br>following the steps outlined<br>in the section: Changing a<br>Supervisor Code (Page 8).<br>If the code does not exist,<br>continue with the steps<br>below.is display only. |
| 5   | Supervisor<br>field<br>– Box 2 | R                      | Type in the<br>description for the<br>supervisor code.                                                                | System will<br>display the<br>entered<br>description.                                                                                                    | To the extent possible, use of<br>specific position or class<br>titles for the description field<br>should be avoided in order<br>to lessen the need for<br>updating if position or class<br>title changes occur.                                                                                                    |
| C   | Effective field                | D                      | Tupo the offective                                                                                                    |                                                                                                    | Supv would be appropriate                                                                                                    |
|     |                                | ĸ                      | date of the code.                                                                                                    |                                                                                                    | MMDDYYYY.<br>This is the date the<br>information will be<br>logged to history. If you<br>leave this date blank, the<br>current date will be<br>logged to<br>history.                                                                                                    |
| 7   | Status field                   | R                      | Type or select from<br>the drop down<br>menu the status for<br>this supervisor<br>code.                               |                                                                                                    | Valid values are:<br>• A – Active<br>• I – Inactive<br>Default is 'A'.                                                                                                    |
| 8   | Employee field                 | R                      | Type or select from<br>the drop down<br>menu the EIN of<br>the employee who<br>holds this<br>supervisory<br>position. | Once you tab to<br>the next field the<br>Employee's name<br>will appear to the<br>right of the field.                                                                                                    |                                                                                                    |
| 9   | Reports To                     | R                      | Type or select from                                                                                                   | Once you tab to                                                                                                    | This information does not                                                                                                    |

|     |            | Required<br>(R) |                                                                                                    |                                                                                    | Notes / Additional                                                                                                    |
|-----|------------|-----------------|----------------------------------------------------------------------------------------------------|------------------------------------------------------------------------------------|----------------------------------------------------------------------------------------------------|
| NO. | ΗΚΙΣ ΕΙΘΙΟ | Optional<br>(O) | Step / Action                                                                                       | Expected Results                                                                   | Information                                                                                                    |
|     | field      |                 | the drop down<br>menu the<br>supervisor code<br>that represents this<br>supervisor's<br>supervisor. | the next field the<br>employee's name<br>will appear to the<br>right of the field. | appear on the Employee<br>(HR11.1) form, but can<br>be used for hierarchical<br>structure reporting<br>relationships. |

## Supervisor Form (HR07.1) – Adding a Supervisor Code

(Image 1)

| ≡ Menu                                |                                                                                                    | Q ▼ hr07.1      | × Go 🏫 |  |  |  |  |
|---------------------------------------|----------------------------------------------------------------------------------------------------|-----------------|--------|--|--|--|--|
| HR07.1 - Supervisor - PROD +          |                                                                                                    |                 |        |  |  |  |  |
| Data View ▼   Special Actions ▼ + Add | 🖉 Change 🛱 Delete 🖪 Previous 🕲 Inquire 🕨 Next                                                                                                    | t   Inquire   🔻 |        |  |  |  |  |
|                                       | Company       QE         Supervisor       QE         Effective       Image: Company         Status       A ▼         A ▼       Active         Employee       QE         Reports to       QE         User Field 1       QE         User Field 2       QE         User Field 3       QE |                 |        |  |  |  |  |
|                                       | User Field 4 Q₹<br>User Field 5 Q₹                                                                                                    |                 |        |  |  |  |  |
| [08:30:24 - HR07.1 ] Ready            |                                                                                                    |                 | ſ      |  |  |  |  |

### Steps 10-11 of 11

(Image 1, Table 2)

| No. | HRIS Field                   | Required<br>(R)<br>Optional<br>(O) | Step / Action                                                    | Expected Results                                                 | Notes / Additional<br>Information |
|-----|------------------------------|------------------------------------|------------------------------------------------------------------|------------------------------------------------------------------|-----------------------------------|
| 10  | User Field 1<br>thru Field 5 | 0                                  | Leave blank. These<br>fields are not being<br>used at this time. |                                                                  |                                   |
| 11  | Add button                   | R                                  | Click ' <b>Add'</b> to save<br>your changes.                     | Message 'Add<br>Complete –<br>Continue' in lower<br>left corner. |                                   |

### Supervisor Form (HR07.1) – Changing a Supervisor Code

(Image 2)

| ≡ Menu                              |                                                                                                    | Q = hr07.1 X Go 7  | Â          |
|-------------------------------------|----------------------------------------------------------------------------------------------------|--------------------|------------|
|                                     | HR07.1 - Supervisor - PROD                                                                                                    |                    | +          |
| Data View ▼ Special Actions ▼ + Add | 🖉 Change 🛱 Delete 🖪 Previous 🖗 Inquire                                                                                                    | ▶ Next Inquire   ▼ | ••••       |
|                                     | Company       QE         Supervisor       QE         Effective       Image: Company         Status       A▼         A▼       Active         Employee       QE         Reports to       QE         User Field 1       QE         User Field 2       QE         User Field 3       QE         User Field 4       QE         User Field 5       QE |                    |            |
| [ 08:30:24 - HR07.1 ] Ready         |                                                                                                    |                    | $\uparrow$ |

# Steps 1-9 of 11

(Image 2, Table 1)

| No. | HRIS Field                     | Required<br>(R)<br>Optional<br>(O) | Step / Action                                              | Expected Results                                       | Notes / Additional<br>Information                                                                                                    |
|-----|--------------------------------|------------------------------------|------------------------------------------------------------|--------------------------------------------------------|----------------------------------------------------------------------------------------------------|
| 1   | Search Box                     | R                                  | Type <b>HR07.1</b> in the Search Box.                      | The Supervisor<br>(HR07.1) will<br>open.               |                                                                                                    |
| 2   | <b>Company</b><br>field        | R                                  | Type <b>1</b> in<br>Company field.                         | System will<br>access<br>information for<br>company 1. | All forms/actions must<br>contain a 1 in the<br>Company Field.                                                                                                    |
| 3   | Supervisor<br>field<br>– Box 1 | R                                  | Type a code to<br>represent a<br>supervisor's<br>position. | System will<br>display the<br>entered code.            | 10 character alphanumeric<br>code consisting of:<br>• The five character<br>agency process level,<br>followed by<br>• The 2 digit management<br>level, followed by<br>• A unique 3 character<br>field assigned by the<br>agency<br>Example: DT12310456 |
| 4   | Inquire                        | R                                  | Click Inquire to                                           | If the code does                                       | If the code does exist, then                                                                                                    |

| No. | HRIS Field                     | Required<br>(R)<br>Optional<br>(O) | Step / Action                                                                                                    | Expected Results                                                                                                    | Notes / Additional<br>Information                                                                                                    |
|-----|--------------------------------|------------------------------------|----------------------------------------------------------------------------------------------------|----------------------------------------------------------------------------------------------------|----------------------------------------------------------------------------------------------------|
|     | button                         |                                    | see if the<br>supervisor code<br>already exists.                                                                        | not exist, see<br>message<br>"Supervisor does<br>not exist" in the<br>lower left corner.<br>If the code does<br>exist, see<br>message "Inquiry<br>Complete" in the<br>lower left corner. | you cannot add the code<br>using the information in<br>the Supervisor field – Box<br>1. Either a new code needs<br>to be created, or you need<br>to update the existing<br>code by following the<br>steps outlined in the<br>section: Changing a<br>Supervisor Code (Page 8).<br>If the code does not exist,<br>continue with the steps<br>below.is display only. |
| 5   | Supervisor<br>field<br>– Box 2 | R                                  | If applicable,<br>type in the NEW<br>description for<br>the supervisor<br>code.                                         | System will<br>display the<br>entered<br>description.                                                                                                    | To the extent possible, use<br>of specific position or class<br>titles for the description<br>field should be avoided in<br>order to lessen the need<br>for updating if position or<br>class title changes occur.<br>Example: ADOA HR Proc<br>Unit Supv would be<br>appropriate                                                                                   |
| 6   | <b>Effective</b><br>field      | R                                  | If applicable,<br>type in the NEW<br>description for<br>the supervisor<br>code.                                         |                                                                                                    | Date is formatted as<br>MMDDYYYY.<br>This is the date the<br>information will be<br>logged to history. If<br>you leave this date<br>blank, the current date<br>will be logged to<br>history.                                                                                                    |
| 7   | Status field                   | R                                  | If applicable,<br>type in the NEW<br>status for this<br>supervisor code.                                                |                                                                                                    | Valid values are:<br>• A – Active<br>• I – Inactive<br>Default is 'A'.                                                                                                    |
| 8   | <b>Employee</b><br>field       | R                                  | If applicable,<br>type in the <b>NEW</b><br><b>EIN</b> of the<br>employee who<br>holds this<br>supervisory<br>position. | Once you tab to<br>the next field the<br>employee's name<br>will appear to the<br>right of the field.                                                                                    |                                                                                                    |
| 9   | Reports To                     | R                                  | If applicable,                                                                                                    | Once you tab to                                                                                                    | This information does not                                                                                                    |

| No. | HRIS Field | Required<br>(R)<br>Optional<br>(O) | Step / Action                                                                             | Expected Results                                                                   | Notes / Additional<br>Information                                                                                     |
|-----|------------|------------------------------------|-------------------------------------------------------------------------------------------|------------------------------------------------------------------------------------|----------------------------------------------------------------------------------------------------|
|     | field      |                                    | type in the NEW<br>supervisor code<br>that represents<br>this supervisor's<br>supervisor. | the next field the<br>employee's name<br>will appear to the<br>right of the field. | appear on the Employee<br>(HR11.1) form, but can<br>be used for hierarchical<br>structure reporting<br>relationships. |

### Supervisor Form (HR07.1) – Changing a Supervisor Code

(Image 2)

| ≡ Menu                              |                                                                                                    | Q ▼ hr07.1      | X Go | â |
|-------------------------------------|----------------------------------------------------------------------------------------------------|-----------------|------|---|
|                                     | HR07.1 - Supervisor - PROD                                                                                                    |                 |      | + |
| Data View ▼ Special Actions ▼ + Add | 🖉 Change 🛱 Delete 🖣 Previous 🔍 Inquire 🕨 Next                                                                                                    | t   Inquire   🔻 |      |   |
|                                     | Company       Q₹         Supervisor       Q₹         Effective       Image: Company         Status       A▼         A▼       Active         Employee       Q₹         Reports to       Q₹         User Field 1       Q₹         User Field 2       Q₹         User Field 3       Q₹         User Field 4       Q₹         User Field 5       Q₹ |                 |      |   |
| [08:30:24 - HR07 1] Ready           |                                                                                                    |                 |      | • |

### Steps 10-11 of 11

(Image 2, Table 2)

| No. | HRIS Field                | Required<br>(R)<br>Optional<br>(O) | Step / Action                                      | Expected Results                                                               | Notes / Additional<br>Information |
|-----|---------------------------|------------------------------------|----------------------------------------------------|--------------------------------------------------------------------------------|-----------------------------------|
| 10  | User Field 1 -<br>Field 5 | 0                                  | Leave blank.                                       |                                                                                |                                   |
| 11  | <b>Change</b><br>button   | R                                  | Click ' <b>Change'</b> to<br>save your<br>changes. | See message<br>'Change<br>Complete –<br>Continue' in the<br>lower left corner. | Remember to update the position.  |